## How to Allow ScreenConnect on MAC

05/15/2024 12:07 pm EDT

## A short guide on how to allow ScreenConnect on a MAC:

- 1. Open Google Chrome or Safari and go to: remote.tabush.com
  - a. Your support Tech will provide you with the needed Code
- 2. Once you enter the code, you will need to download the ScreenConnect application.
- 3. Once that is completed, go to the top left corner of your screen and click on the Apple Symbol; then select System Preferences

| a mass the cont    | 1.0000 |     |  | - |
|--------------------|--------|-----|--|---|
| About This Mac     |        |     |  |   |
| System Preferences |        |     |  |   |
| App Store          |        | 1   |  |   |
| Recent items       | >      |     |  |   |
| Force Quit         | V.#O   |     |  |   |
| Sleep              |        |     |  |   |
| Restart            |        |     |  |   |
| Shut Down          |        |     |  |   |
| Lock Screen        | ~36 Q  |     |  |   |
|                    | 0.90   | 100 |  |   |

4. On the next screen click on Security & Privacy

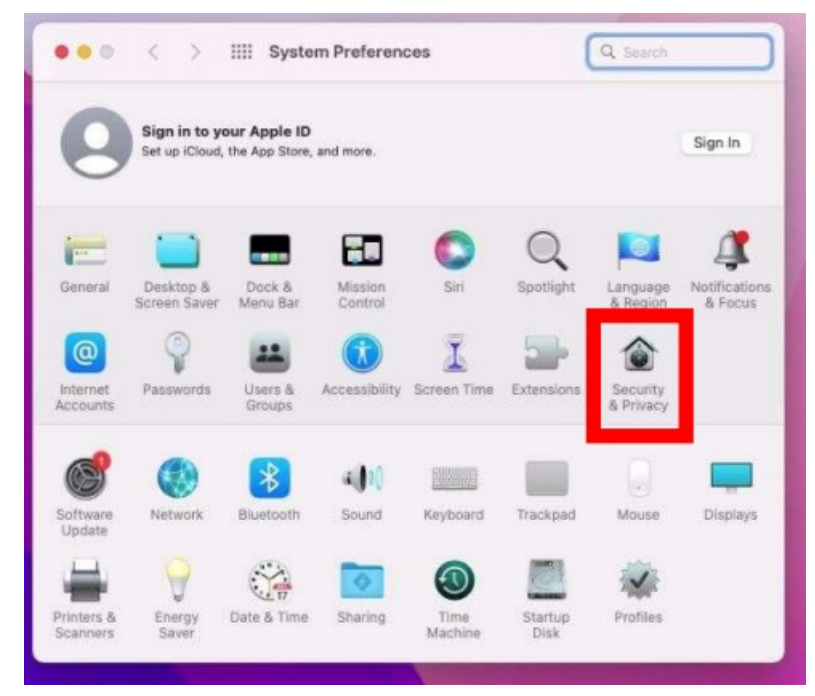

5. On the next screen go to the Privacy Tab at the top and then Accessibility from the left and then Click on the Lock on the bottom left to unlock the settings.

| Gene               | ral FileVault Firewal Privacy                  |
|--------------------|------------------------------------------------|
| Reminders          | Allow the apps below to control your computer. |
| Photos             | AEServer                                       |
| Camera             | Connect Client                                 |
| 9 Microphone       |                                                |
| Speech Recognition |                                                |
| Accessibility      |                                                |
| Input Monitoring   | + -                                            |
| Full Disk Access   |                                                |
| Files and Folders  |                                                |
| ~                  |                                                |

a. Your tech may be able to assist with Admin Credentials if needed.

- 6. Click the Checkbox next to "Connect Client"
  - a. You may be receive a prompt, in which case select "Quit & Re-Open"
- 7. The below settings should also be checked on and allowed:

| General             | FileVault Firewall Privacy                                                               |
|---------------------|------------------------------------------------------------------------------------------|
| Microphone          | Enable Location Services<br>Allow the apps and services below to determine your location |
| Speech Recognition  | 🗇 👩 Google Chrome                                                                        |
| Accessibility       | Safari                                                                                   |
| Input Monitoring    |                                                                                          |
| Full Disk Access    | System Services Details                                                                  |
| Files and Folders   |                                                                                          |
| Screen Recording    | ✓ Indicates an app that has used your location within the last 24 hours.                 |
| Media & Apple Music |                                                                                          |
| HomeKit             | About Location Services & Privacy                                                        |

8. Click on the Lock on the bottom left to re-lock the settings.

Need More Help? Click Here